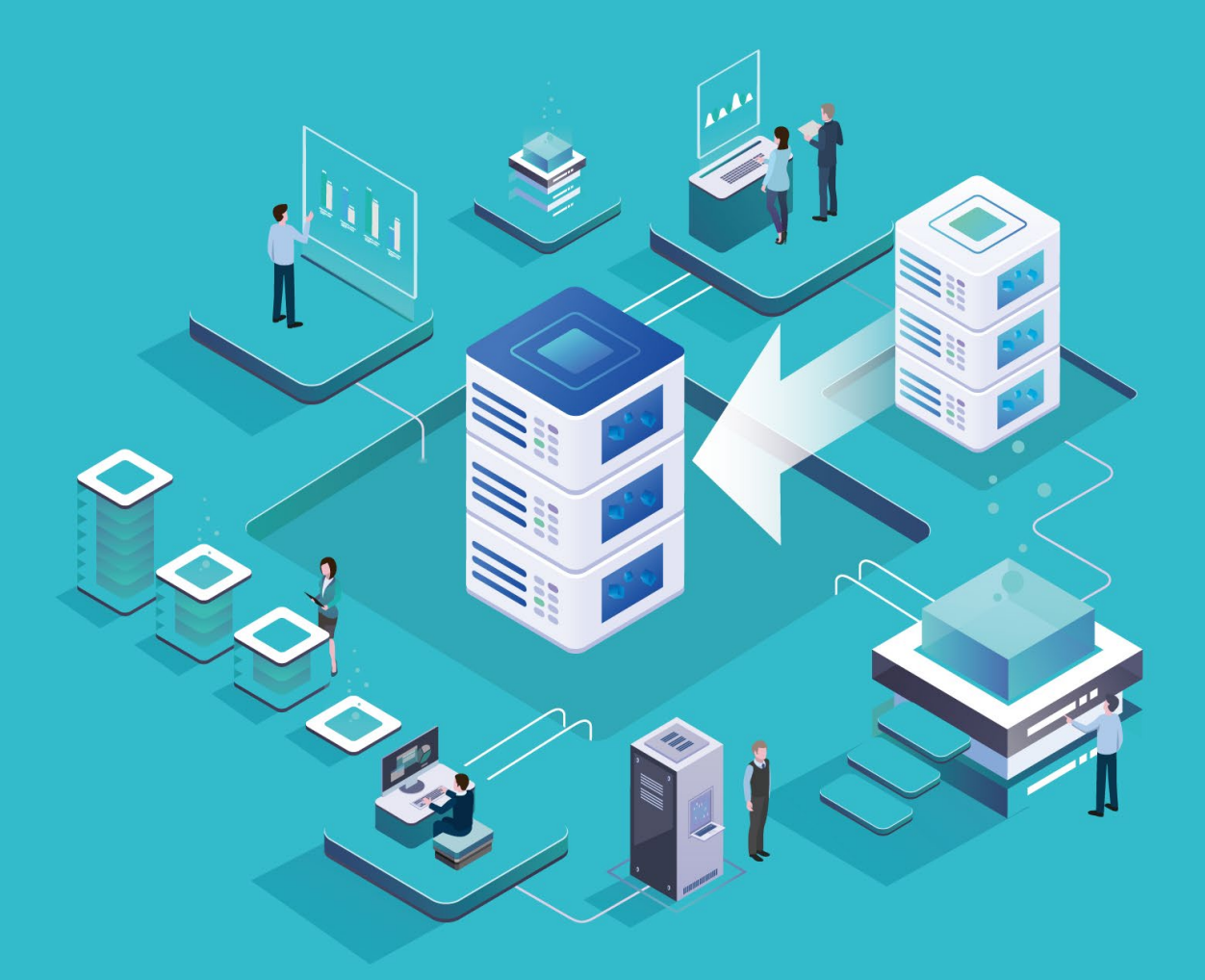

# サーバー移行マニュアル

#### 本マニュアルについて

※それぞれの項目の詳細な操作方法については、別冊の『マニュアル』をご確認ください。

※本マニュアルには、技術的な内容の詳細は掲載しておりません。サーバー移 行に際して、技術的なサポートが必要な方は別途サポートセンターまでお問い 合わせください。

※移行作業に伴う、大幅なウェブサイトの改修等に関しては当社では対応がで きないため、既存の制作会社様へお問い合わせください。

# **CONTENTS & STEP**

## サーバー移転 5つのステップと流れ

サーバー移転には以下の5つのステップの流れが必要になります。 それぞれの対応方法については該当ページをご確認ください。 ※お客様のご利用状況によって、不要なSTEPがございます。詳細がご不明な場合はお問い合わせください。

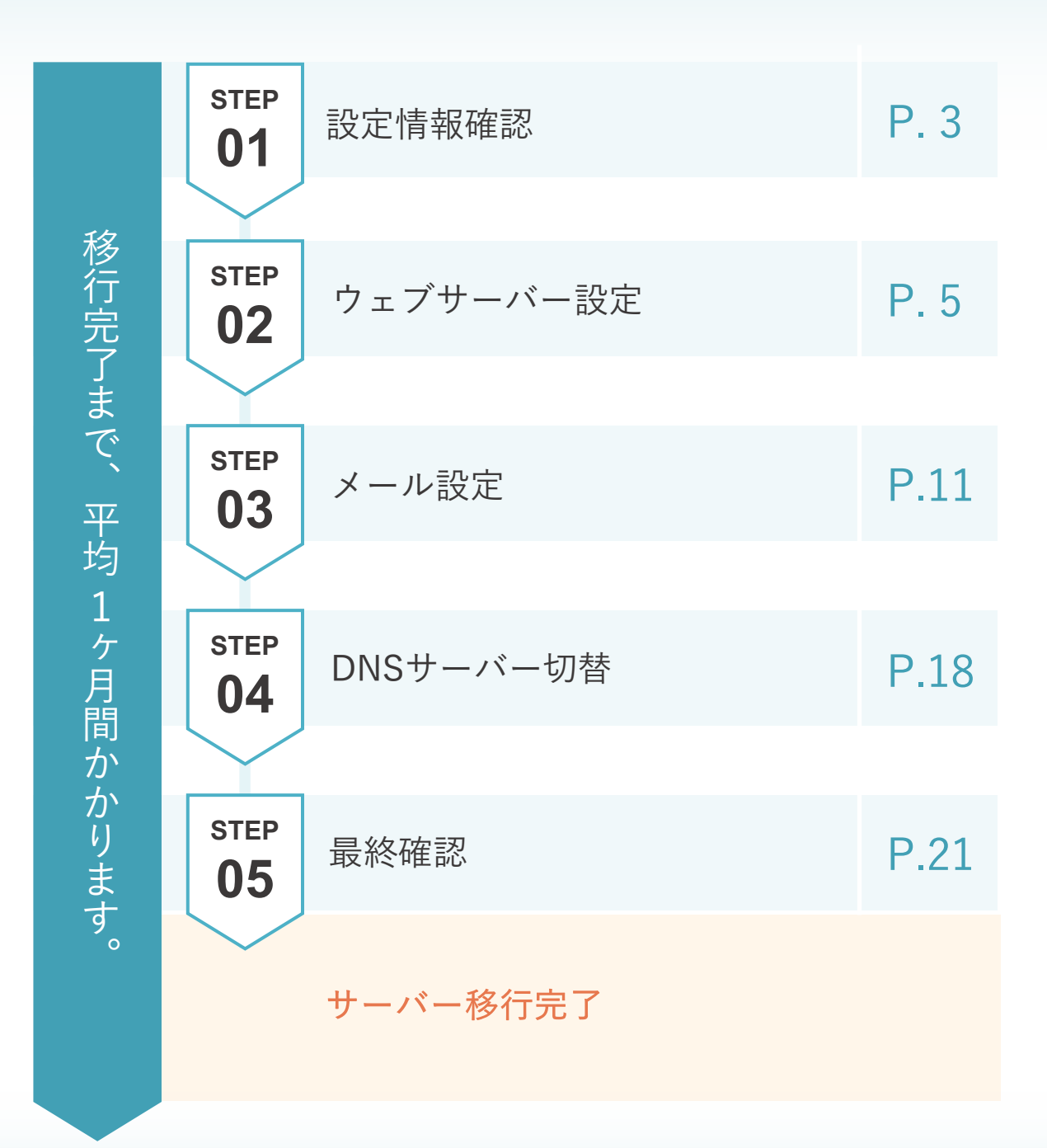

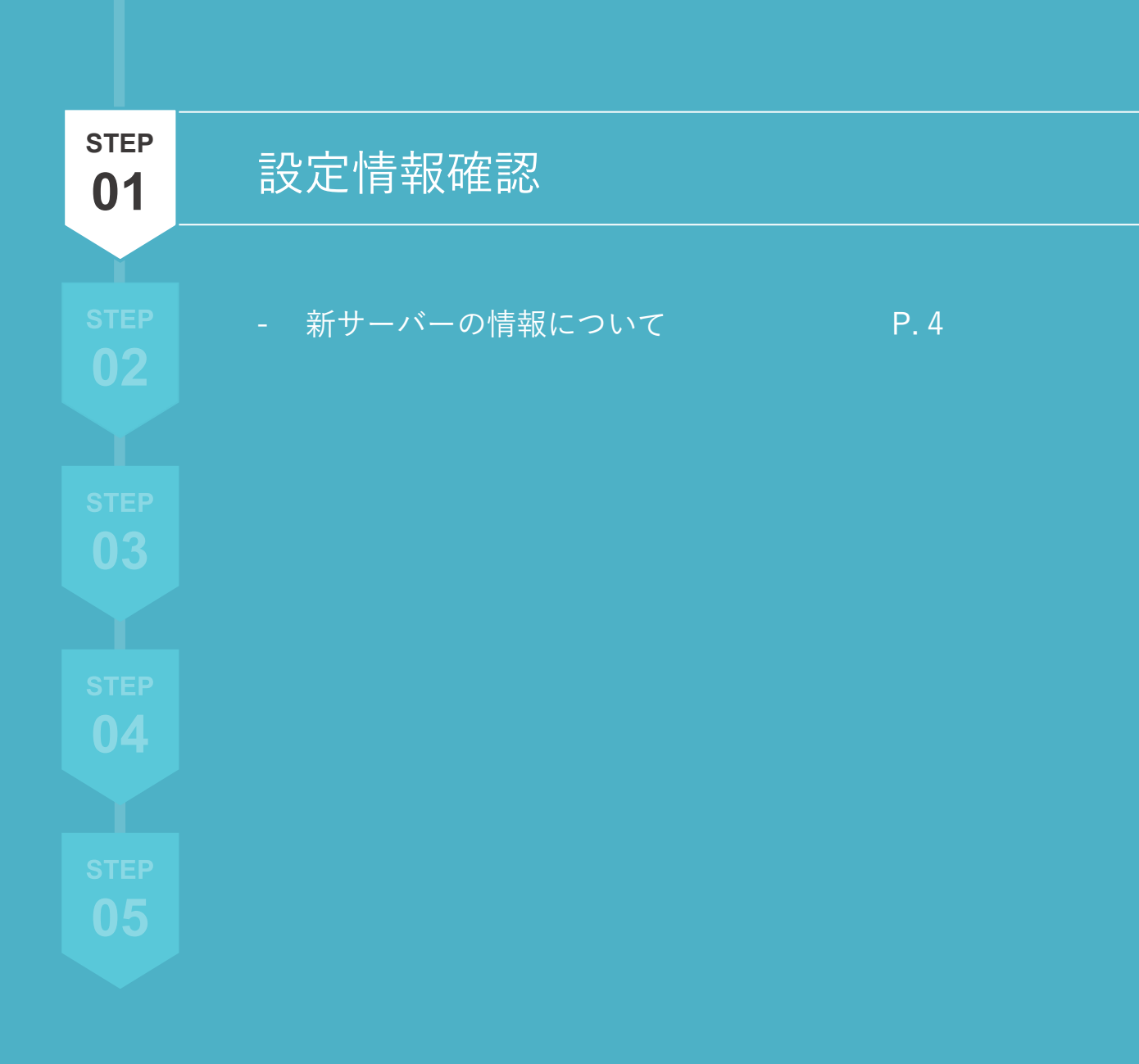

# 新サーバーの情報について

移行の作業を行うにあたって必要な設定情報があります。 ①~③の情報はサーバーの移転が完了するまで頻繁に利用しますので、ご確認とご準備をお願いいたします。

## コントロールパネルログイン情報

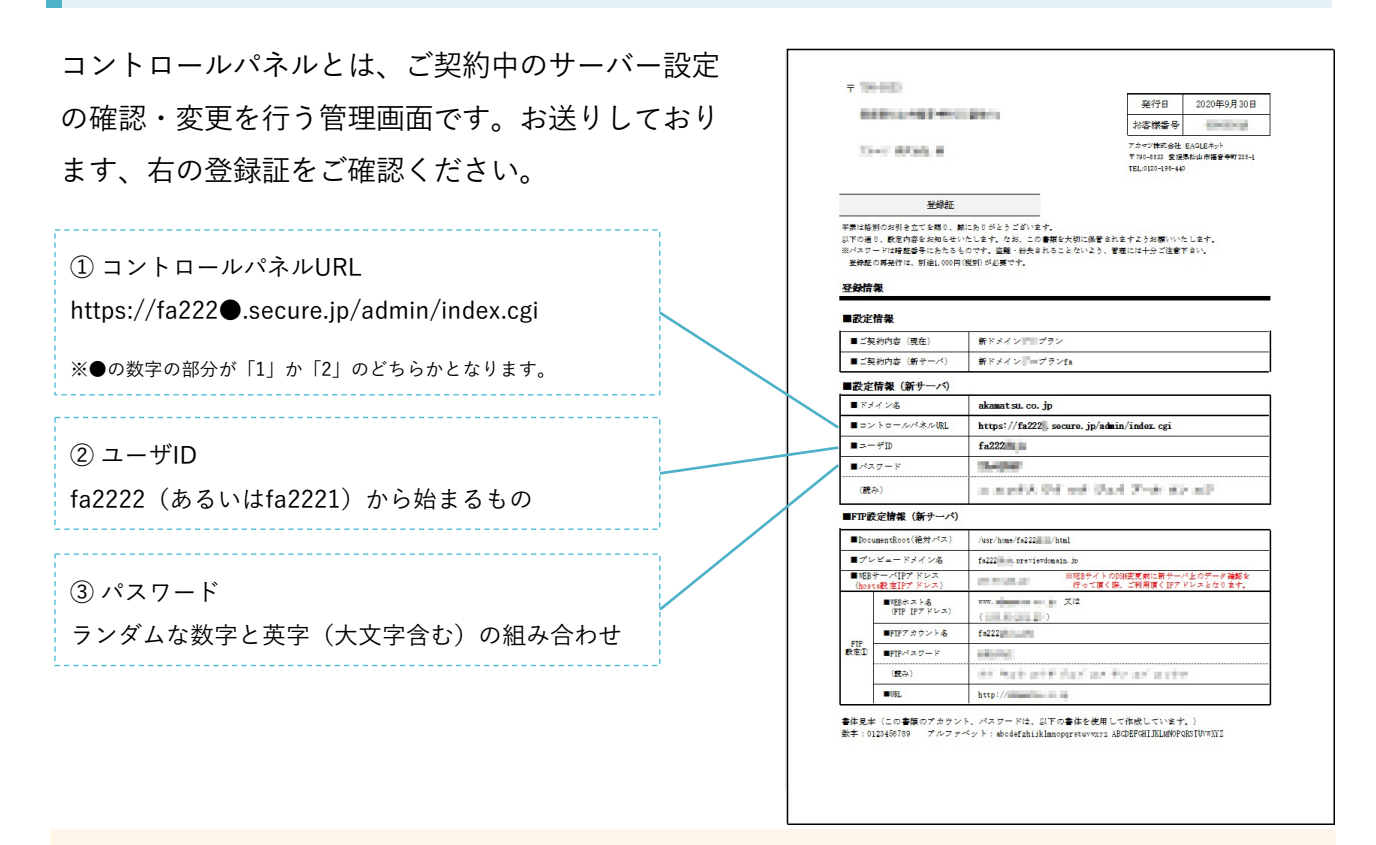

※ ここに記載されている情報がお手元にない場合、お問い合わせください。 お問い合わせ 窓口はP23をご確認ください。 【重要】本マニュアルでドメイン名に「sample.co.jp」と記載の箇所がありますが

適宜、登録証のお客様ドメイン名と読み替えてご利用ください。

コントロールパネルからできること(一例)

- メールアドレスの追加、設定の変更
- FTPアカウントの追加、設定の変更
- ウェブサーバーの仕様の確認
- CMSのインストール など

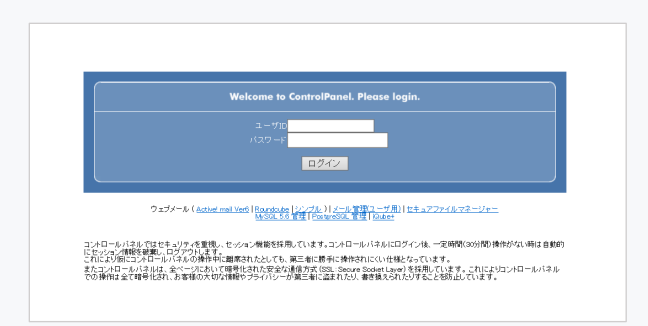

コントロールパネルログイン画面

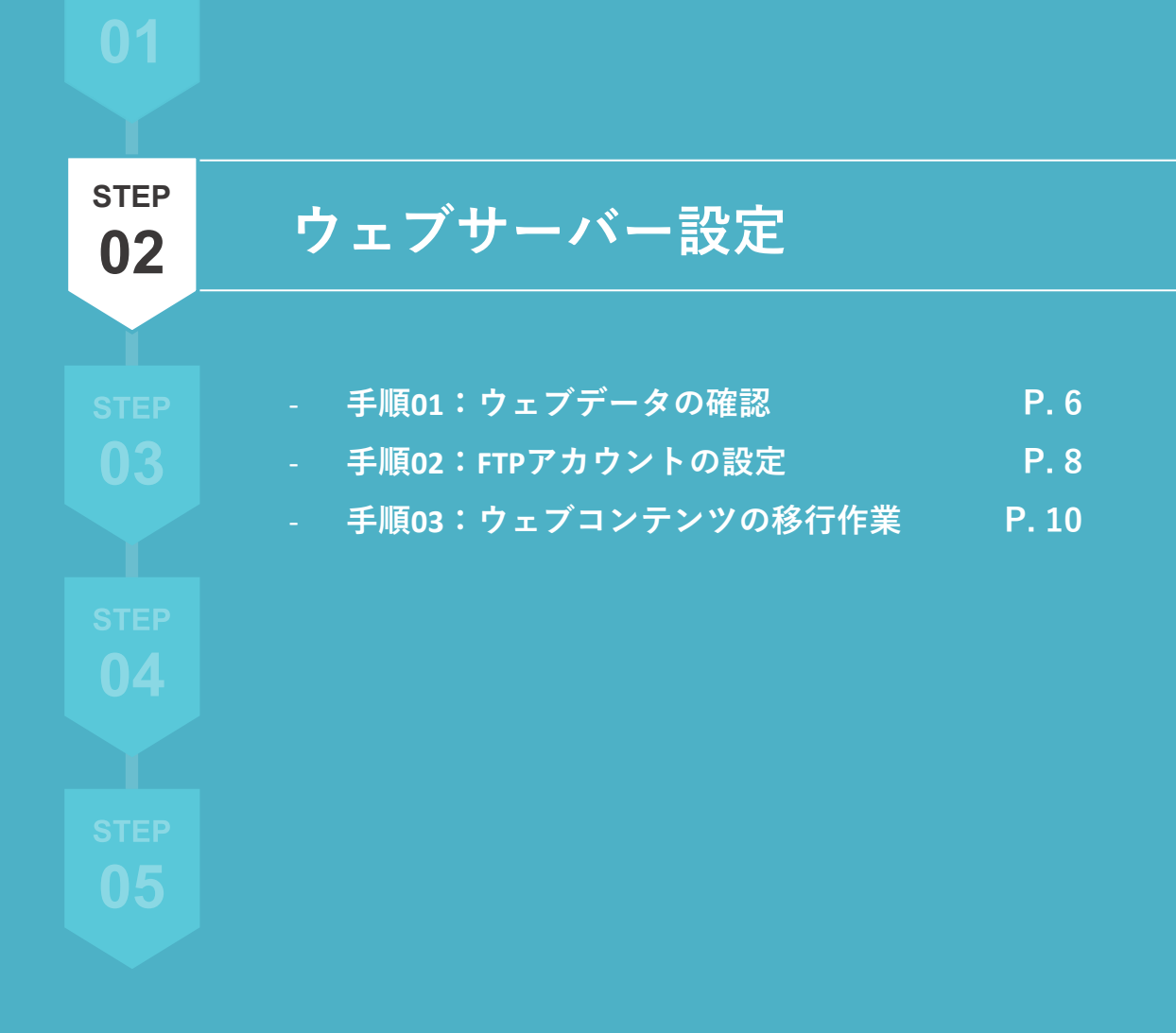

【STEP 02】ウェブサーバー設定

## 手順 01 ウェブデータの確認

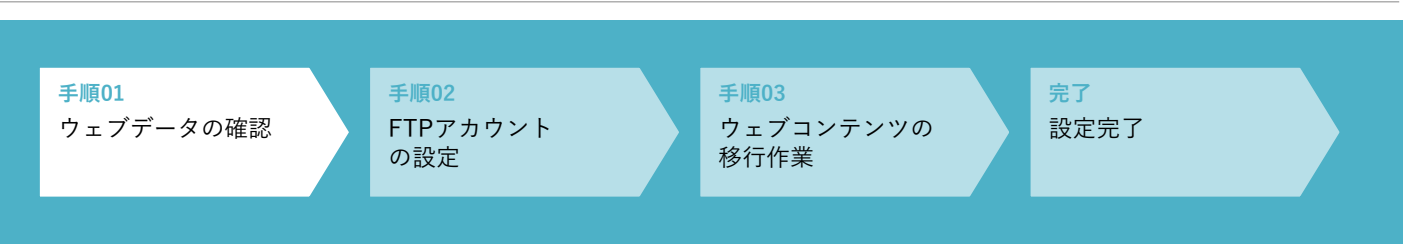

#### ウェブデータについてのご注意

サーバー移行がすべて完了するまで、また完了後も1~2週間程度は、

<u>現状サーバー(旧サーバー)と新サーバーで同じ内容のウェブサイトが閲覧できるようにしておく必要</u>があります。

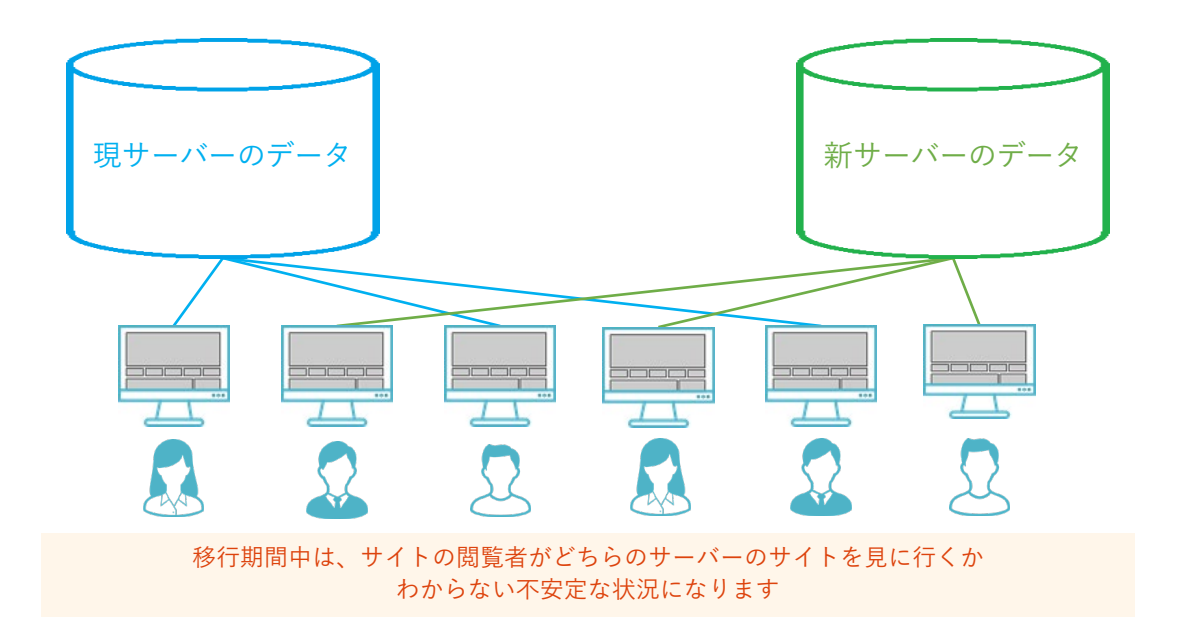

## 新サーバーのデータの確認方法

DNSサーバーの切り替え前に、新サーバーの確認を行うためには、 プレビュードメインでのアクセスが必要となります。 以下で、プレビュードメインの確認方法をご案内いたします。

01 コントロールパネルにログインします。 ※ コントロールパネルについての詳細は、P4をご確認ください。

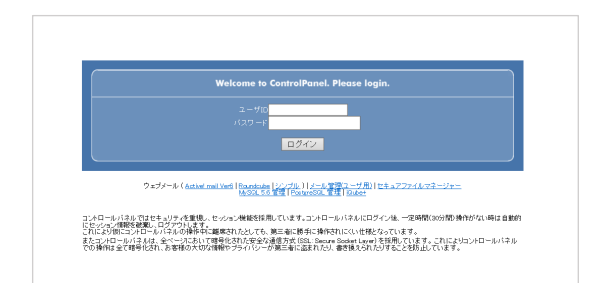

02 『お客様情報』のタブをクリックします。 タブでもリンクでも同じ画面へ遷移します。

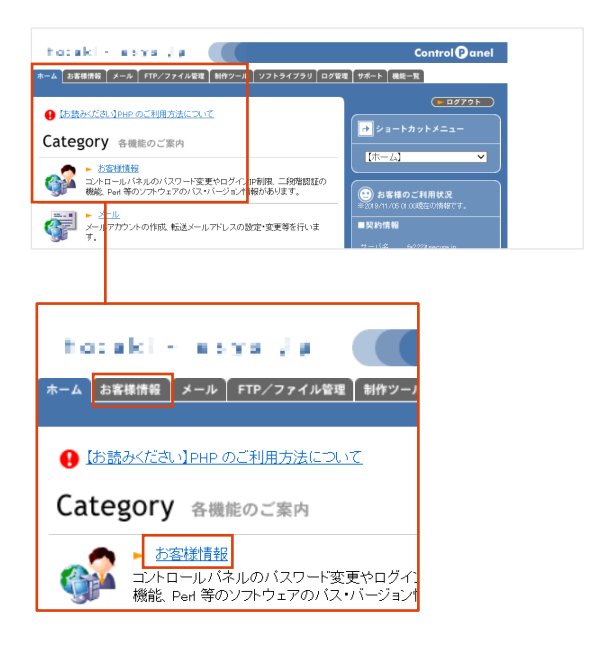

03 『プログラムのパスとサーバの情報』を クリックします。

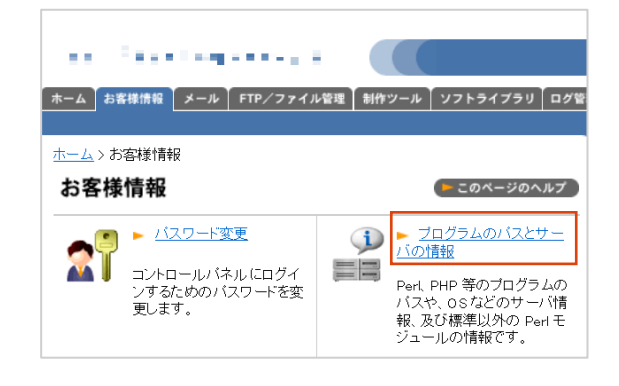

04 『プレビュードメイン名』と書かれている 右の箇所をコピーします。

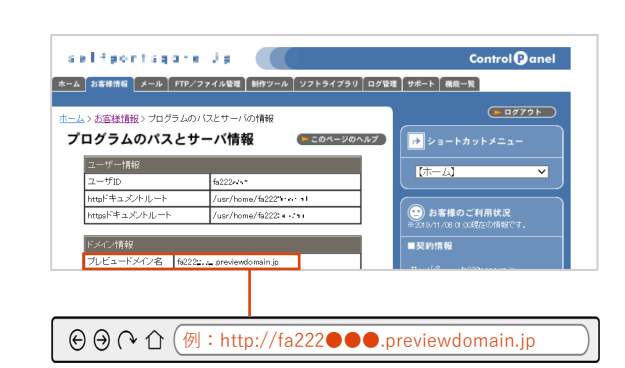

ブラウザのアドレスバーの部分に、コピーした 新サーバーのプレビュードメインを貼り付けてアクセスする。

> 新サーバーのデータの修正が必要な場合は、制作会社様にご相談いただくか、 「手順02:FTPのアカウントの設定」へお進みください。 修正が必要ない場合は、P 12 の【STEP 03】メール設定へお進みください。

# 手順 02 FTPアカウントの設定

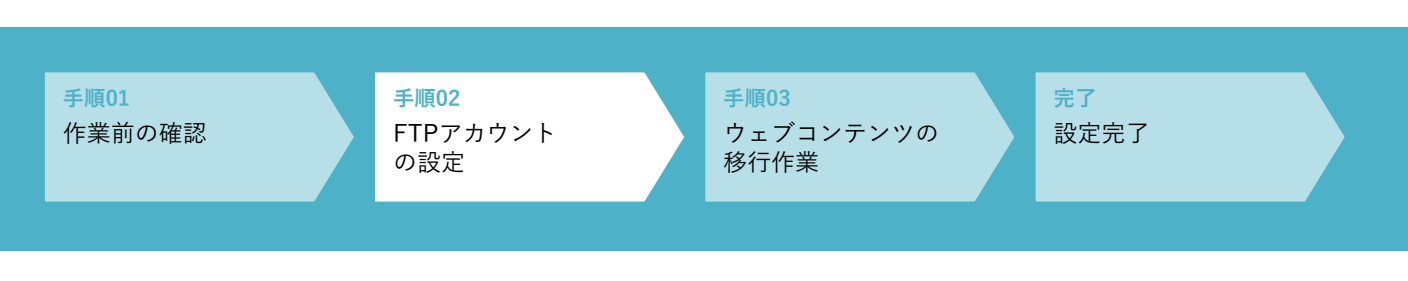

## FTPアカウントの新規作成

新サーバーでご利用可能なFTPアカウントを1アカウント登録済みです。

「登録証」のFTP設定情報(新サーバ)をご確認ください。

※パスワードの変更については、別紙の『CHM-Zマニュアル\_【FTP\_ファイル管理】』をご確認ください。

新たに登録するFTPアカウントが無い場合は、「手順03:ウェブコンテンツの移行作業」へお進みください。

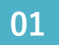

#### コントロールパネルにログインします。

※ コントロールパネルについての詳細は、P4をご確認ください。

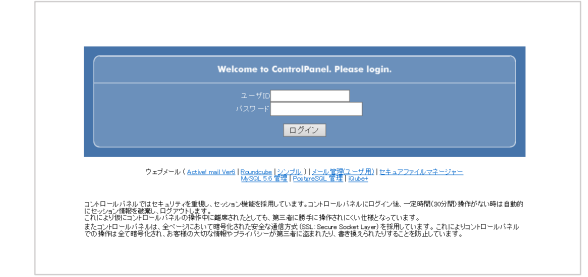

#### 02 『FTP/ファイル管理』のタブをクリックします。 タブでもリンクでも同じ画面へ遷移します。

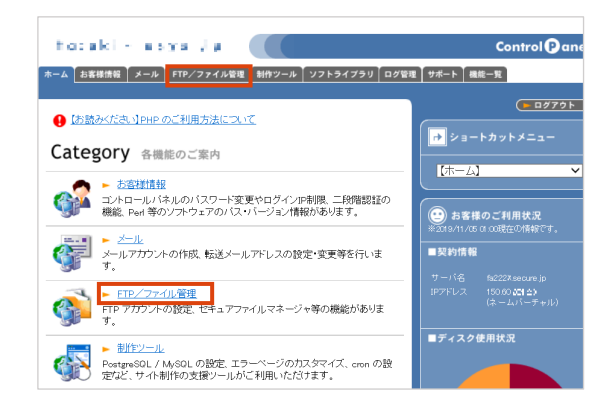

03 『FTPアカウントの設定』をクリックします。

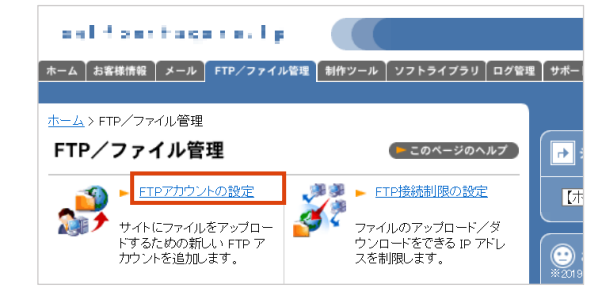

04 オレンジの「FTPアカウント新規作成」のボタンを クリックします。

すでに登録済みのFTPアカウントに関しては、この画面 で確認することが可能です。

#### 05 FTPアカウントの登録をします。

※入力が完了したら、左下の「新規追加」ボタンをクリックしてください。

| FTPアカウント                                                                                                    | F〒 アカウント                    | fa222* |   |
|----------------------------------------------------------------------------------------------------|-----------------------------|--------|---|
| 半角 1 ~ 16 字の英数字、アンダースコア、ハイフン、<br>ピリオドで入力してください。                                                                 | バスワード<br>バスワード(再入力)         |        | ] |
| パスワード                                                                                                    | コメント                        |        |   |
| 以下の全ての条件を満たすこと<br>・8文字以上~16文字以内<br>・以下の文字を、1文字以上含んでいる<br>レアルファベット<br>(大文字・小文字問わない)<br>レ数字<br>※アカウントと同じ文字列は利用不可。 | ロクインティレクドリ<br>/<br>()<br>() |        | ^ |
| ログインディレクトリ ――                                                                                                   |                             |        |   |
| ここで指定したディレクトリの配下へ、FTPの接続が可<br>能となります。<br>たとえば、「/」をご指定いただいた場合は、「/」配下                                             | <                           |        | > |
| 全てに対して接続可能なFTPアカウントが作成されます。<br>「/html」をご指定いただいた場合は、「/html」配下に<br>対してのみ、FTPの接続が可能となります。                          | 新規追加                        |        |   |
| ※ウェブサイトのファイルは「/html」ディレクトリ以<br>下にアップロードしてください。                                                                  |                             |        |   |

その他のFTPに関連する詳細設定は、別紙の『CHM-Zマニュアル\_【FTP\_ファイル管理】』を参照ください。

# 手順 03 ウェブコンテンツの移行作業

<u>手順01</u> 作業前の確認 <u>手順02</u> FTPアカウント の設定 <mark>手順03</mark> ウェブコンテンツの 移行作業

<mark>完了</mark> 設定完了

## FTPクライアントソフトの基本設定

FTPソフトに設定をおこなう場合、主に以下 5 点の情報を設定いただく必要があります。

※ご利用のFTPソフトにより、詳細の設定方法が異なります。

| ホスト名        | サーバー名をご入力ください。<br>※ 確認方法は、P. 4記載の登録証のFTP設定情報(新サーバ)をご覧ください。   |
|-------------|--------------------------------------------------------------|
| サーバー名       | サーバー名をご入力ください。<br>※ 確認方法は、P. 4記載の登録証のFTP設定情報(新サーバ)をご覧ください。   |
| 接続先         | サーバー名をご入力ください。<br>※ 確認方法は、P. 4記載の登録証のFTP設定情報(新サーバ)をご覧ください。   |
| ユーザー名/アカウント | 登録証記載のFTPアカウント、もしくはコントロールパネルで設定したFTPアカウ<br>ントをご入力ください。       |
| パスワード       | 登録証記載のFTPパスワード、もしくはコントロールパネルで設定したFTPアカウ<br>ントのパスワードをご入力ください。 |

#### 01 FTPアカウントをFTPクライアントソフトに設定。

※代表的なFTPクライアントソフトや、個別での設定方法やご利用方法については、別紙の『CHM-Zマニュアル\_【FTP\_ファイル管理】』をご参照ください。

02 移行するコンテンツをアップロード。

03 アップロードしたコンテンツの確認。

P.7を参考に、プレビュードメインで新サーバーのデータをご確認ください。

ウェブデータの修正については、サイトの制作者(制作会社様など)にご相談ください。

| STEP                                   | メール設定                                                                                                    |                         |  |
|----------------------------------------|----------------------------------------------------------------------------------------------------|-------------------------|--|
| STEP<br>03                             | メール設定                                                                                                    |                         |  |
| STEP<br>03                             | メール設定                                                                                                    |                         |  |
| STEP<br>03<br>STEP                     | メール設定<br>- 手順01:登録状況の確認と今後の流れ                                                                                    | P .12                   |  |
| STEP<br>03<br>STEP<br>04               | <b>メール設定</b> - 手順01:登録状況の確認と今後の流れ - 手順02:メールアカウントを                                                               | P .12<br>P .14          |  |
| STEP<br>03<br>STEP<br>04               | <ul> <li>メール設定</li> <li>手順01:登録状況の確認と今後の流れ</li> <li>手順02:メールアカウントを<br/>登録する</li> </ul>                           | P .12<br>P .14          |  |
| STEP<br>03<br>STEP<br>04               | <ul> <li>メール設定</li> <li>手順01:登録状況の確認と今後の流れ</li> <li>手順02:メールアカウントを<br/>登録する</li> <li>手順03:メールソフトの基本設定</li> </ul> | P .12<br>P .14<br>P .17 |  |
| STEP<br>03<br>STEP<br>04<br>STEP<br>05 | <ul> <li>メール設定</li> <li>手順01:登録状況の確認と今後の流れ</li> <li>手順02:メールアカウントを<br/>登録する</li> <li>手順03:メールソフトの基本設定</li> </ul> | P .12<br>P .14<br>P .17 |  |

【STEP 03】メール設定

## 手順 01 登録状況の確認と今後の流れ

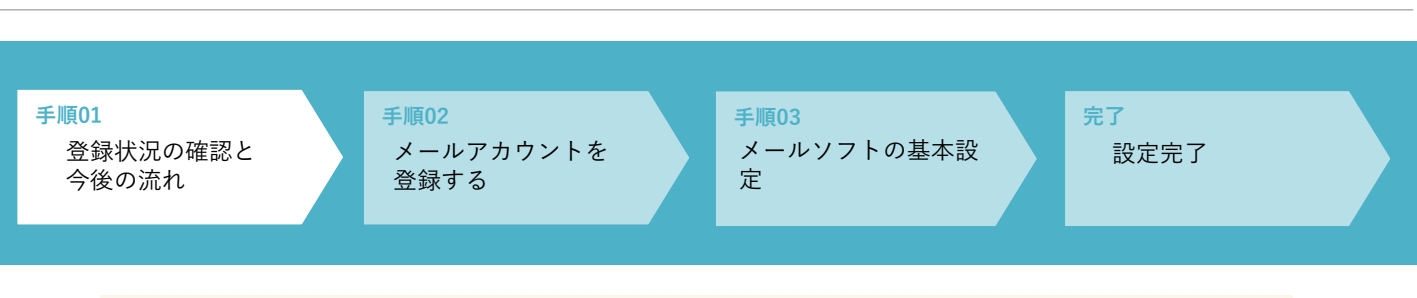

現サーバーでご利用中のメールアカウントについては、すでに新しいサーバーに登録されています。ここ ではその確認方法を案内します。

#### メールアカウントの登録状況確認

- 01 コントロールパネルにログインします。 ※ コントロールパネルについての詳細は、P4をご確認ください。
- Weisens to ControlPanel. Please togin.

   3-7%

   132-7

   127-7

   127-7

   127-7

   127-7

   127-7

   127-7

   127-7

   127-7

   127-7

   127-7

   127-7

   127-7

   127-7

   127-7

   127-7

   127-7

   127-7

   127-7

   127-7

   127-7

   127-7

   127-7

   127-7

   127-7

   127-7

   127-7

   127-7

   127-7

   127-7

   127-7

   127-7

   127-7

   127-7

   127-7

   127-7

   127-7

   127-7

   127-7

   127-7

   127-7

   127-7

   127-7

   127-7

   127-7

   127-7
- 02 『メール』のタブをクリックします。 ※タブでもリンクでも同じ画面へ遷移します。

| たの:aki - asys 」 a<br>ホーム お客様所 1 メール 1 TP/ファイル管理 制作ツール ソフトライブラリ ログ管 | 理 サポート     |
|--------------------------------------------------------------------|------------|
| ① [お読みください] PHP のご利用方法について Category 各機能のご案内                        | <b>₽</b> ≯ |
|                                                                    |            |
| メール<br>メールアガウントの作成、転送メールアドレスの設定・変更等を行います。                          | ■契約<br>サーバ |

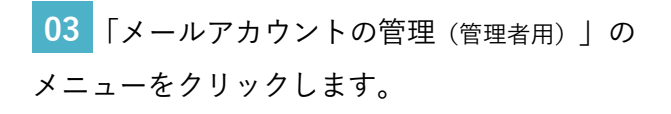

04 現在サーバーに登録されているアカウントの一 覧が表示されます。追加が必要な場合は P16を参考 にご登録ください。

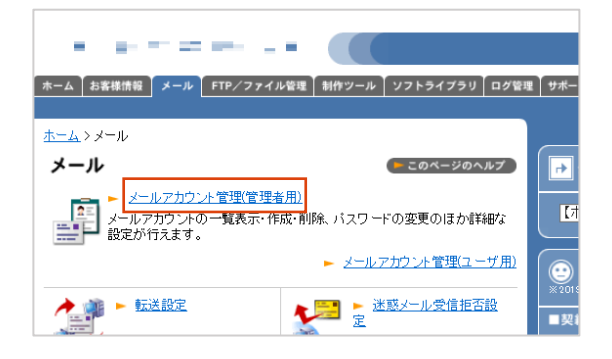

前ページにてメールアカウントの登録状況をご確認いただいた後、新しいサー バーでメールをご利用いただくためには、以下2つの作業が必要になります。

1.メールアカウントを登録する 詳細、P14へ 前ページでご確認いただいたメールアカウント以外、追加で新たに登録するメールアドレスが無い場合は、 この作業は不要です。P17にお進みください。 メールコントロールパネルから、新規でメールアカウントの作成・設定を行います。 メールサーバーの設定・確認に必要なもの コントロールパネルの情報 ※詳細は P4 をご参照ください。 ■ ご利用予定のメールアカウント(メールアドレス)、パスワード 2. ご利用中のパソコンのメールソフトの設定 詳細、P221 DNS切替後 こちらは必ず、お客様ご自身で作業を行っていただく必要があります。 新サーバーで<mark>これまでと同じメールアカウントをご利用いただくため</mark>に、DNSサーバーの切替後にご利用中のパ ソコンのメールソフトの設定を行っていただく必要があります。 DNSサーバー切替後のメールソフトの設定に必要なもの ■ 現状のメールサーバー名 ※詳細は P 22をご参照ください。

# 手順 02 メールアカウントを登録する

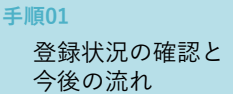

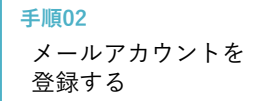

手順03 メールソフトの基本設 定

完了

設定完了

メールサーバーの設定・確認に必要なもの

■ コントロールパネルの情報 ※詳細は P4 をご参照ください。

■ ご利用予定のメールアカウント(メールアドレス)、パスワード

## メールアドレスの新作成方法

設定した内容はメールソフトの設定(P 17)でも利用します。必ずお手元にお控えください。03までの基本操作は、 P14と同じです。

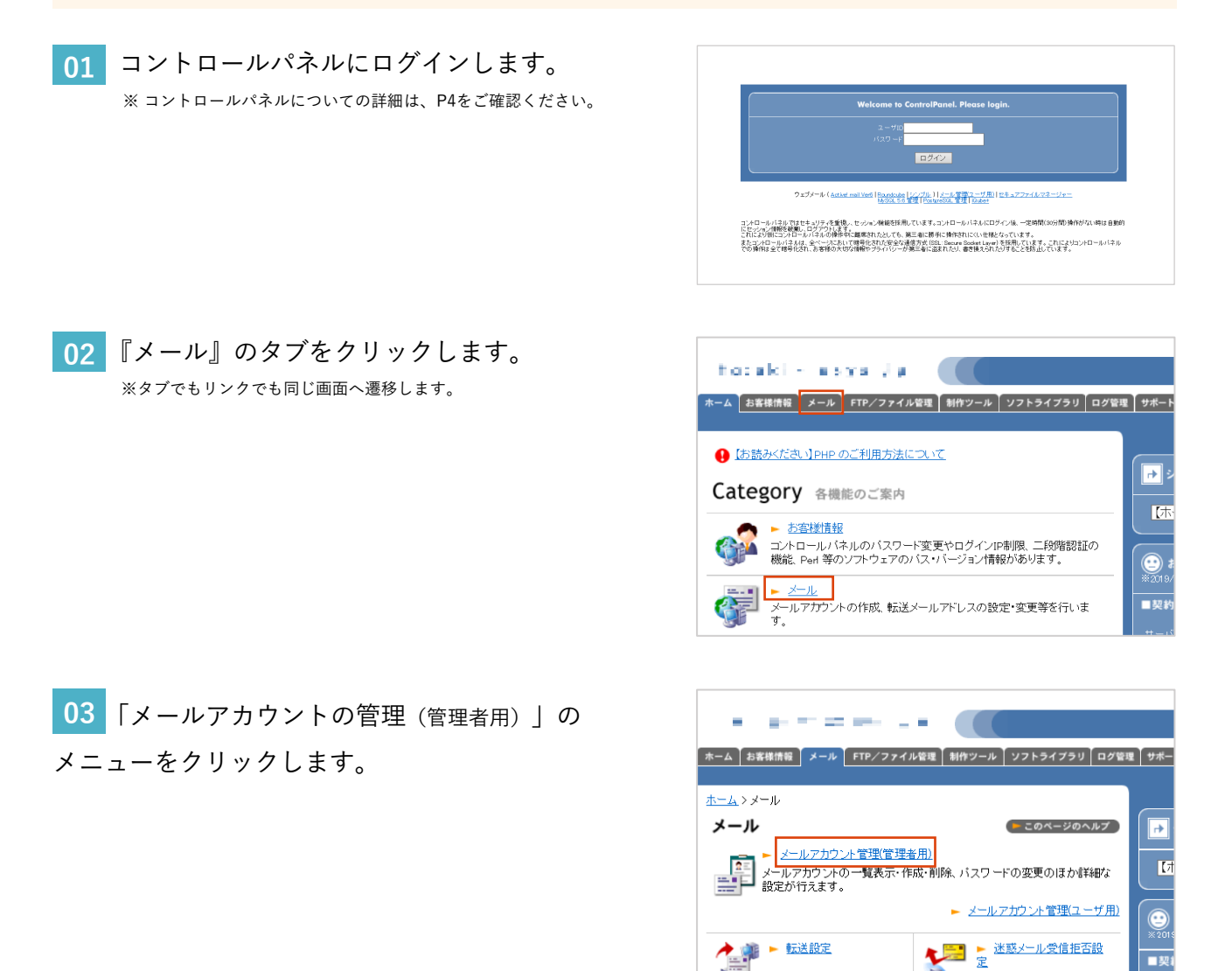

■契

04 「メールアカウントの新規登録・一括操作」 のオレンジのボタンをクリックします。

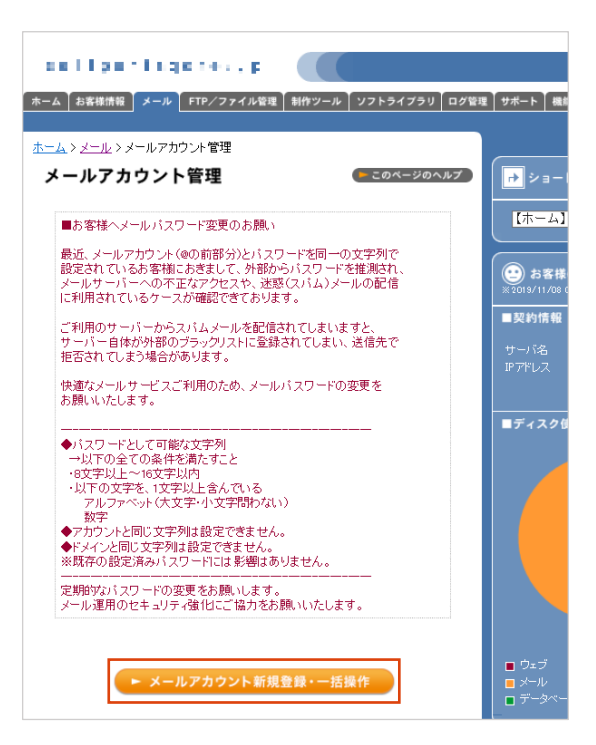

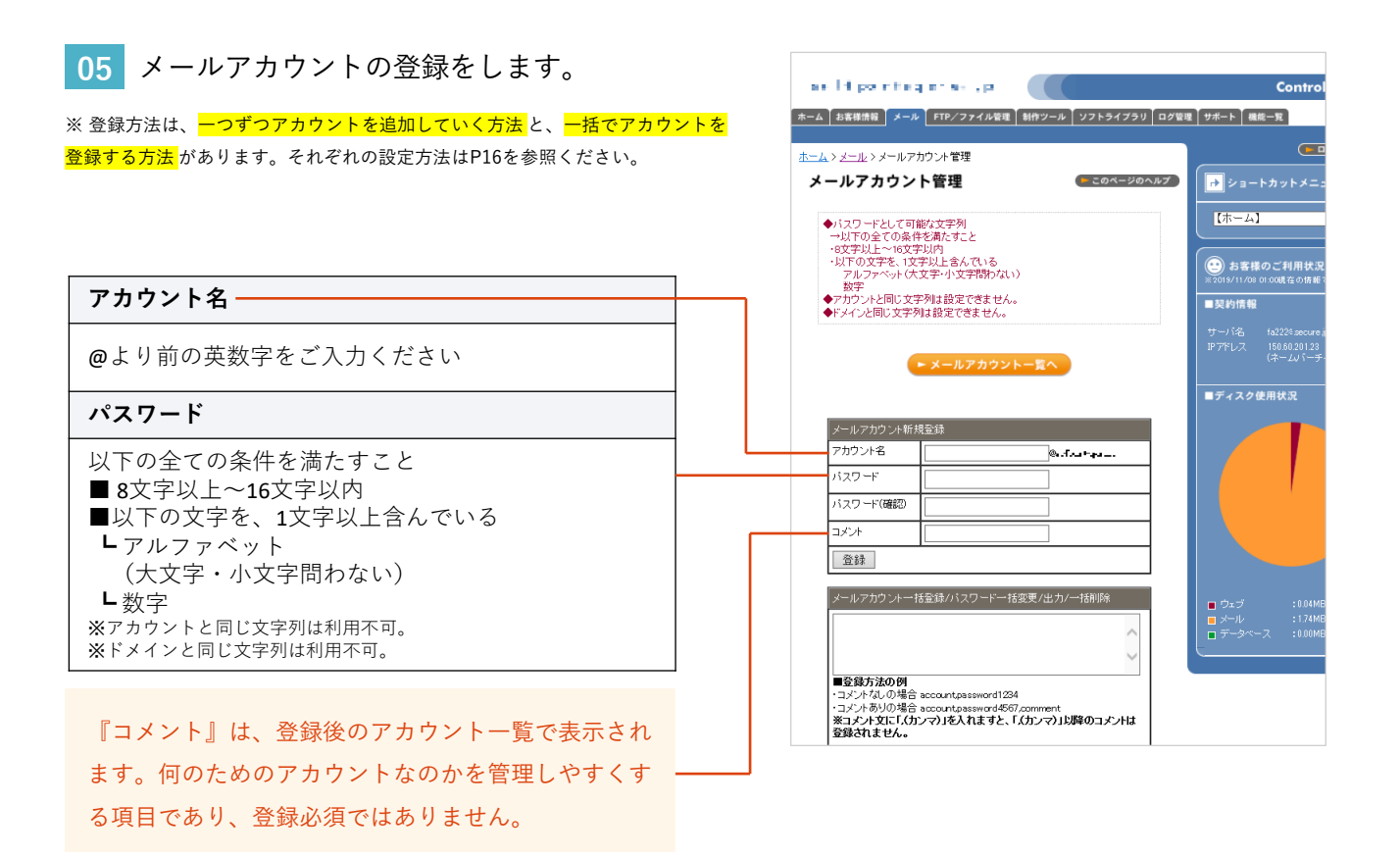

#### ■ 個別登録の場合

上の段の「メールアカウント新規登録」のメニュー をご利用ください。

| メールアカウント新規登録 |              |  |
|--------------|--------------|--|
| アカウント名       | @•.f.v.= +-+ |  |
| パスワード        |              |  |
| バスワード(確認)    |              |  |
| コメント         |              |  |
| 登録           |              |  |

#### ■ 複数一括登録の場合

下の段の「メールアカウントー括登録」のメニュー をご利用ください。

| メールアカウントー括登録/バスワードー括変更/出力/一括削除                                                                                                    |
|----------------------------------------------------------------------------------------------------|
| ~                                                                                                    |
| ~                                                                                                    |
| ■登録方法の例<br>・コメントなしの場合 account.password1234<br>・コメントありの場合 account.password4567,comment<br>※コメント文に「、(カンマ)」を入れますと、「、(カンマ)」以降のコメントは<br>登録されません。 |
| ■削除方法の例<br>account                                                                                                    |
| ■パスワード変更方法の例<br>account,newpassword1234                                                                                                    |
| ※2アドレス目以降は改行してから同様の書式でご入力ください。                                                                                                    |
| 登録 バスワード変更 出力 削除                                                                                                    |

#### 06 メールアカウント一覧ボタンの下に、赤字で メッセージが表示されたら設定は無事完了です。

新しいサーバーでのみ新規で作成したメールアカウン トは、DNSサーバー切替後しか受信できません。新 規で追加設定したメールアカウントのメールソフトへ の設定方法は、P17へお進みください。

| TOTOS COMPLEX NUMBER OF SHALL                                           |                        |
|-------------------------------------------------------------------------|------------------------|
| ホーム お客様情報 メール FTP/ファイル管理 制作ツール ソフトライブラリ ログ管                             | 理 ♥ポート 撮能・             |
|                                                                         |                        |
| ホーム > メール > メールアガリント管理                                                  |                        |
| メールアカウント管理                                                              |                        |
| ◆パスワードとして可能な文字列                                                         | 【木一ム】                  |
| →以下の全ての条件を満たすこと<br>・8文字以上〜16文字以内                                        |                        |
| ・以下の文字を、1文字以上含んでいる<br>アルファベット(大文字・小文字問わない)<br>数字                        | ま 客様の ※2019/11/08 0    |
| <ul> <li>◆アカウントと同じ文字列は設定できません。</li> <li>◆ドメインと同じ文字列は設定できません。</li> </ul> | ■契約情報                  |
|                                                                         | プラン名 マネ<br>11Z         |
| ▶ メールアカウント一覧へ                                                           | サーバ名 fa1(<br>IPアドレ 150 |
| [test]を追加しました。                                                          | 人 (木・                  |
|                                                                         | ■ディスク使用                |
| メールアカウント新規登録                                                            |                        |
|                                                                         |                        |
| パスワード                                                                   |                        |
| パスワード(確<br>認)                                                           |                        |
|                                                                         |                        |
| 登録                                                                      |                        |
|                                                                         |                        |

【STEP 03】メール設定

## 手順03 メールソフトの基本設定

手順01 登録状況の確認と 今後の流れ

手順02 メールアカウントを 登録する

手順03 メールソフトの基本設 定

完了

設定完了

## メールソフトの基本設定

| 以下の情報を設定いただく必要がありますので、 | 予めご確認ください。 |
|------------------------|------------|
|------------------------|------------|

| 受信サーバー             | pop.sample.co.jpをご入力ください。 ※ sample.co.jpの部分はお客様のドメインになります。 |
|--------------------|------------------------------------------------------------|
| 送信サーバー             | smtp.sample.co.jpをご入力ください。※ sample.co.jpの部分はお客様のドメインになります。 |
| メールアドレス<br>(アカウント) | コントロールパネルで設定したメールアカウントをご入力ください。<br>※ @以降のドメイン名部分もご入力ください。  |
| パスワード              | コントロールパネルで設定したメールアカウントのパスワードをご入力ください。                      |
| ユーザー名              | メールアドレスがユーザー名となります。上項「メールアドレス」と同じ内容にな<br>ります。              |

メールソフトの設定には、主に以下の設定に気を付ける必要があります。

| POP (POP3)                    | サーバーからメールを吸い上げる受信方法となります。このプロトコルで設定された場合、<br>受信したメールはサーバーに残りません。※基本はこのプロトコルを推奨しております。<br>※別途、『サーバーにメールのコピーを残す』かつ『●●日後にサーバーからメールを削除する』設定を行うことを<br>お勧めいたします。 |
|-------------------------------|----------------------------------------------------------------------------------------------------|
| IMAP                          | サーバーにあるメールをそのまま見るタイプのプロトコルです。削除や移動などの操作がそ<br>のままダイレクトに反映されます。                                                                                              |
| POP over SSL<br>IMAP over SSL | メールの送受信の際に、通信の暗号化を行います。<br>セキュリティ上はこの設定が安心とされています。                                                                                                    |
| パスワード                         | コントロールパネルで設定したメールアカウントのパスワードをご入力ください。                                                                                                    |
| ユーザー名                         | メールアドレスがユーザー名となります。上項「メールアドレス」と同じ内容になります。                                                                                                    |

メールソフトごとの詳細設定は、上記の情報をご確認いただき、必要情報はお手元にご用意の上、別紙の 『CHM-Zマニュアル\_【メール】』を参照ください。

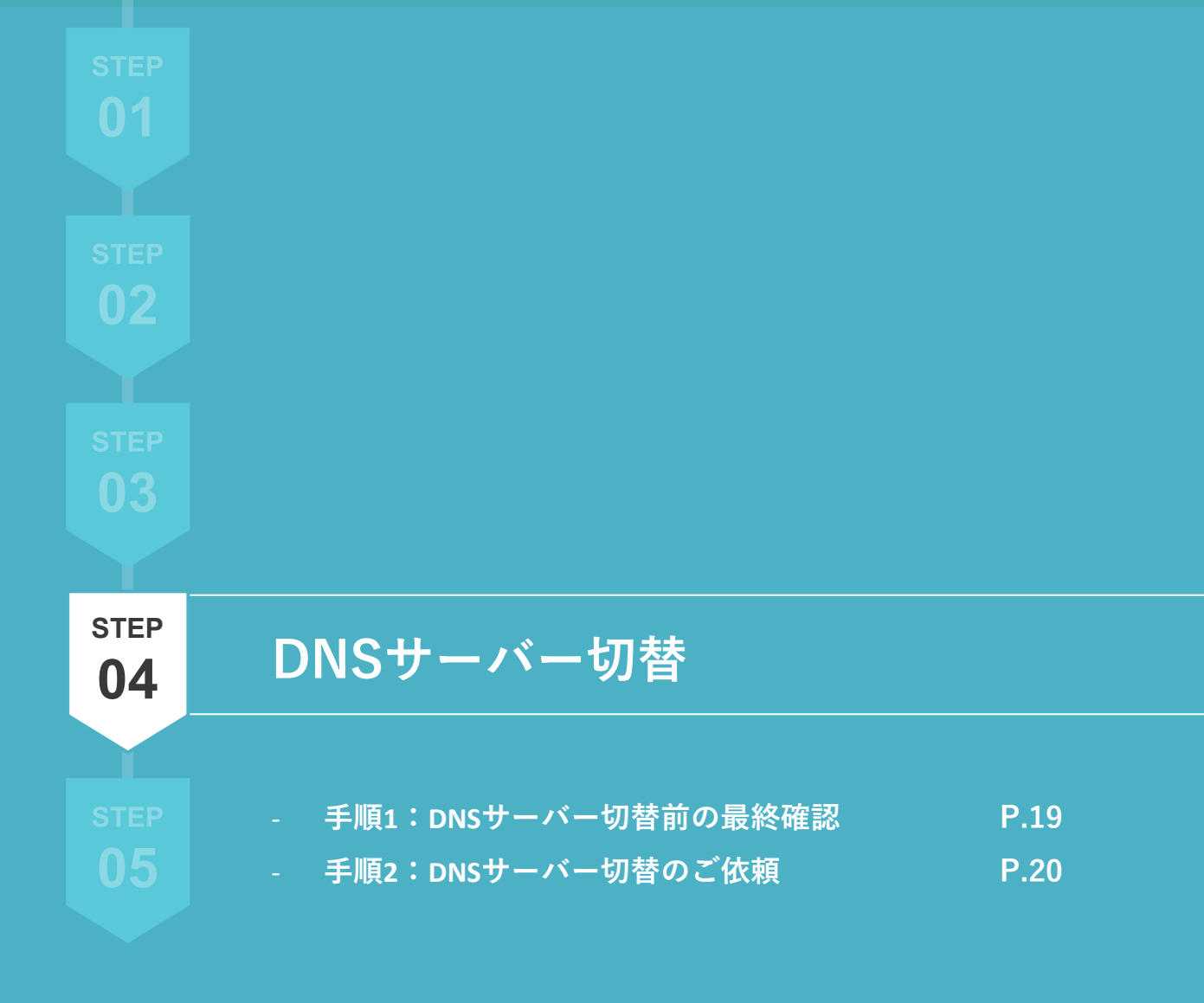

## 手順 01 DNSサーバー切替前の最終確認

下記のフローチャートに沿って、すべての設定が完了しているか最終確認をお願いします。 設定が完了していないままDNSサーバーの変更を行うと、 ウェブサイトが正常に閲覧できなくなったり、メールの送受信に不具合が生じる可能性がございます。

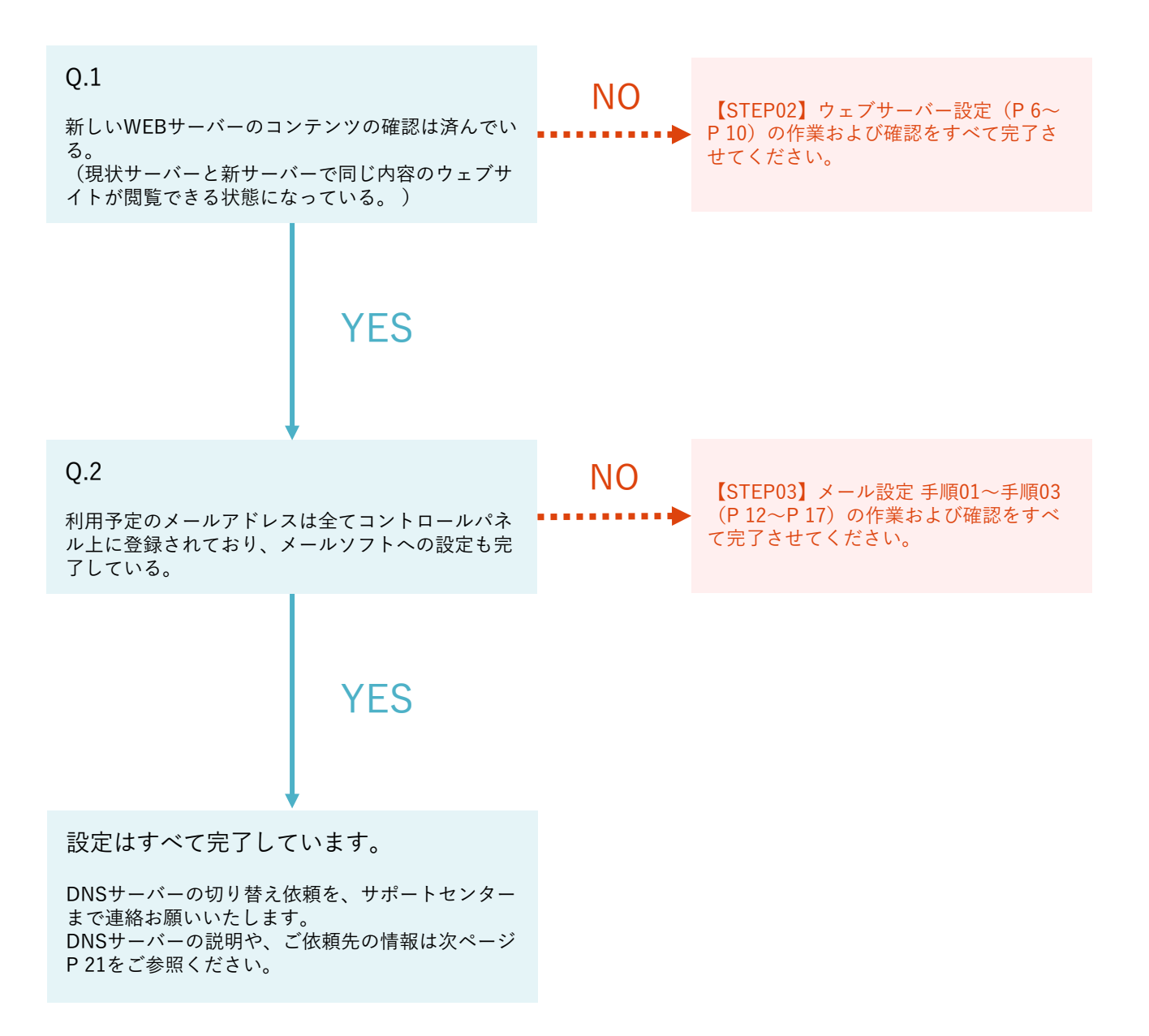

## 手順 02 DNSサーバー切替のご依頼

#### DNSサーバーとは

DNSサーバーとは、ウェブサイトにアクセスした時にどのサーバーを見るか、メールをどのサー バーに届けるかのインターネット上の道しるべのようなものです。

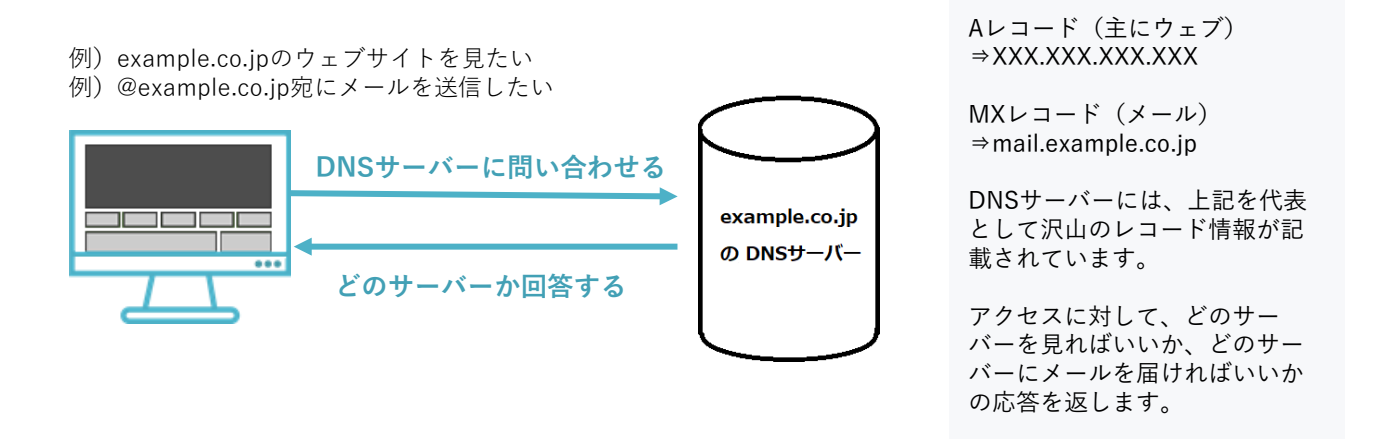

このDNSサーバー自体を変更する、またはDNSサーバーに記載されているレコード情報を変更することを 『DNSサーバーの切替』と称しています。切替を行うことで、新しいサーバーへ向きを変えることが可能です。 切替に際しては、キャッシュの影響を受けるため、最短で24時間の時間を要します。

#### DNSサーバー切替のご依頼

DNS切替のご依頼につきましては、以下のメールアドレス宛にご依頼内容を記載の上ご連絡くだ さい。

【メールアドレス】 support@eagle.ne.jp

【記載内容】

- ・ご契約者名
- ・連絡先
- ・担当者名(法人の場合)
- ・変更希望日時
   ※平日9:00~17:00までで日数の余裕を持ってご指定ください。

【お問合せ先】 EAGLEネットカスタマーセンター ィーグルしょう 0120-196440

※受付時間:月曜日~金曜日(9:00~17:00)

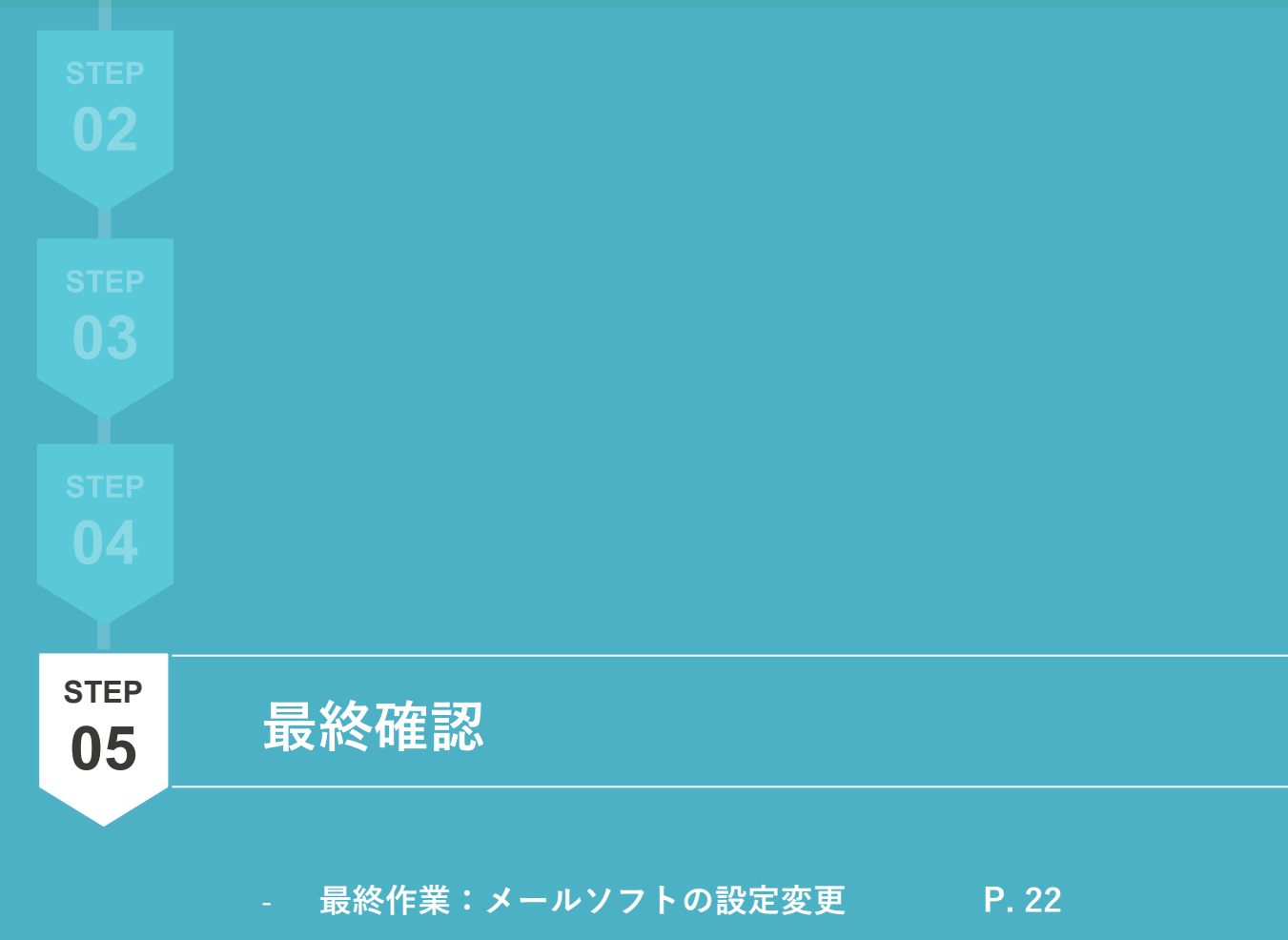

(DNS切替後)

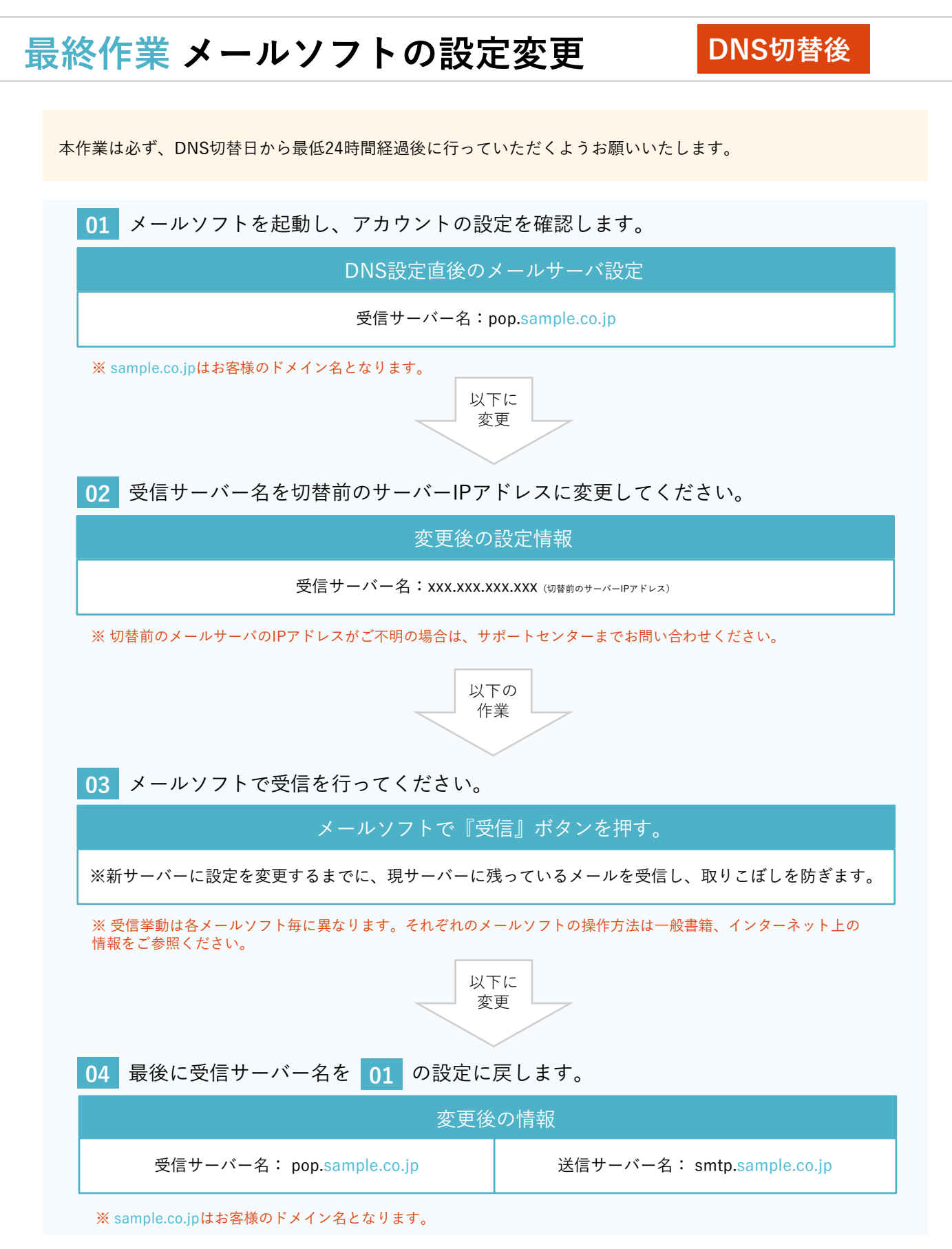

メールソフトごとのサーバー名の入力箇所は、別紙の『CHM-Zマニュアル\_【メール】』をご参考ください。

# お問い合わせ先

【お問合せ先】 EAGLEネットカスタマーセンター ィーグルしょう 〇〇 120-196440 ※受付時間:月曜日~金曜日(9:00~17:00)